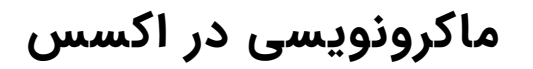

تهیه شده توسط: سید مسعود حسینی

قسمت اول تجربیات یک مبتدی در ماکرونویسی اکسس

## کاربرد ماکرونویسی در اکسس چیست؟

اگر قرار بود در این بخش پیرامون کاربرد ماکرونویسی در اکسل توضیح دهم قطعا توضیحاتی که ارائه می شد بخش عمده ی از آن را تجربیات بنده در این حوزه تشکیل می داد ولی متاسفانه از آنجایی که در اکسس هنوز یک مبتدی هستم لذا این بخش را نمی توانم آن طور که باید توضیح دهم ولی مطمئن هستم یه جای کار با جداول، فرم ها و گزارشات اکسس بن بست خواهد رسید که راه حل آن تنها ماکرونویسی در اکسس خواهد بود.

## نحوه ایجاد فرم خام در اکسس

برای شروع ماکرونویسی در اکسس یک فرم ایجاد کردم، همانطور که می دانید برای ایجاد فرم تنها کافیه از سربرگ Create برروی Form Design همانند تصویر زیر کلیک کنید:

| 8.5-                   | < - ▼ (1)                           |                                  |                           | Form Design Tools        | Fil             | e : Database- E:\Posts\Microsoft | Access\Access Visual Basic for Ap | oli Sey |
|------------------------|-------------------------------------|----------------------------------|---------------------------|--------------------------|-----------------|----------------------------------|-----------------------------------|---------|
| File H                 | ome Create Exter                    | nal Data Database                | Tools He 2 Desi           | ign Arrange F            | ormat 🤇         | Cell me what you want to do      |                                   |         |
| Application<br>Parts + | Table Table SharePo<br>Design Lists | int Query Query<br>Wizard Design | Form Blank<br>Design Form | Form Wizard Navigation * | Report Re<br>De | port Blank 🗐 Labels              | Macro Visual Basic                |         |
| Templates              | Tables                              | Queries                          | Forr                      | ns                       |                 | Reports                          | Macros & Code                     |         |
| All Acce               | ss Obje ⊙ «                         | Form1                            |                           | 3                        | 4               | 5 6                              | 7                                 |         |
|                        |                                     | 🗲 Detail                         |                           |                          |                 |                                  |                                   |         |
|                        |                                     |                                  |                           |                          |                 |                                  |                                   |         |

همانطور که در تصویر فوق نیز قابل مشاهده است با کلیک برروی Form Design یک فرم خام با زبانه Form1 برای من ایجاد شد. حال از سربرگ Design یک Label همانند تصویر زیر انتخاب و برروی فرم خود ترسیم کردم:

| ⊟ <b>५</b> • ৫- ≂     |                                 | Form Design Tools               | File : Database- E:\Posts\Microsoft Access\Access Visual Basic for Appli |                 |                                       |                             |  |  |
|-----------------------|---------------------------------|---------------------------------|--------------------------------------------------------------------------|-----------------|---------------------------------------|-----------------------------|--|--|
| File Home Create E    | ternal Data Database Tools Help | Design Arrange Format           | Q Tell me what y                                                         | ou want to do   |                                       |                             |  |  |
| View Themes T Fonts * | abl Aa 🔤 🗋 🌪                    |                                 | Insert Insert Modern<br>nage • Chart •                                   | Logo<br>Title   | Add Existing Property<br>Fields Sheet | Tab Chart<br>Order Settings |  |  |
| Views Themes          |                                 | Controls                        |                                                                          | Header / Footer |                                       | Τα                          |  |  |
| All Access Obje ⊙ «   | Form1                           |                                 |                                                                          |                 |                                       | ×                           |  |  |
| Search                | ✓ Detail                        | + + + i + + + 3 + + + i + + + 4 |                                                                          |                 |                                       | 8                           |  |  |

هدفم از ایجاد یک لیبل قرار دادن یک عنوان با متن What is Your Name بود که از کاربر درخواست کنم نام خود را درج کند. پس از این کار نیاز به یک فضایی داشتم که کاربرد نام خود را داخل آن درج نماید لذا از یک Textbox همانند تصویر زیر استفاده کردم:

| <b>₽</b> •         | <b>5</b> • ∂• ₹ |             |             |                |      | Form Design Tools |         |        |                      | File : Database- E:\Posts\Microsoft Access\Access Visual Basic for Appli |                                                   |                        |                   |              |                   |
|--------------------|-----------------|-------------|-------------|----------------|------|-------------------|---------|--------|----------------------|--------------------------------------------------------------------------|---------------------------------------------------|------------------------|-------------------|--------------|-------------------|
| File               | Home Creat      | e Ex        | ternal Data | Database Tools | Help | Design            | Arrange | Format | Q                    | Tell me what y                                                           | ou want to do                                     |                        |                   |              |                   |
| View<br>•<br>Views | Themes Themes   | rs *<br>s * | aby         | Aa 📼 [         | Ì 🕵  | Controls          | XYZ     |        | है।<br>ert ।<br>ge • | Insert Modern<br>Chart *                                                 | Logo<br>Title<br>Date and Time<br>Header / Footer | Add Existing<br>Fields | Property<br>Sheet | Tab<br>Order | Chart<br>Settings |
| All Ad             | cess Obje       | . 👁 «       | Form1       |                |      |                   |         |        |                      |                                                                          |                                                   |                        |                   |              | ×                 |
| Search             |                 | ۵           | - Det       | eil<br>Mhatis  | Y 2  |                   | Unbour  | nd     | 1                    |                                                                          |                                                   |                        | 1                 | 3 1          | <u> </u>          |

پس از درج تکست باکس احساس کردم نیاز به یک دکمه و یا به اصطلاح Button دارم تا پس از درج نام، کاربر من را به طریقی از تکمیل این فیلد باخبر کند تا برنامه به فعالیت خود ادامه دهد لذا از Button همانند تصویر زیر استفاده کردم که به محض ایجاد با یک پنجره به نام Command Button Wizard نیز روبرو شدم:

| <b>⊟</b> 5- 0- ∓                               | Form Design Tools                                                                                                    | File : Database- E:\Posts\Microsoft Access\Acc                                                                                                    | ess Visual Basic for Appli Seyed N                   |
|------------------------------------------------|----------------------------------------------------------------------------------------------------|----------------------------------------------------------------------------------------------------|------------------------------------------------------|
| File Home Create External Data Databas Tools F | Help Design Arrange Format                                                                                                    | Q Tell me what you want to do                                                                                                    |                                                      |
| View Themes Tennes                             |                                                                                                    | Insert Insert Modern<br>mage * Chart *<br>Header / Footer                                                                                                    | Add Existing Property<br>Fields Sheet Order Settings |
| All Access Obje ⊙ « 🗐 Form1                    | Command Button Wizard                                                                                                    |                                                                                                    | ×                                                    |
| Search.                                        | and 3 Sample: What a presse of the presse of the presse of | Action do you want to happen when the button is d? Int actions are available for each category. Int actions are available for each category. Int actions I Advigation I Operations I Operations I Core Trist Record I Go To Last Record I Go To Next Record I Go To Next Record I Go To Previous Record I I I I I I I I I I I I I I I I I I I |                                                      |

چون از کاربرد گزینه های این پنجره بی اطلاع بودم روی Cancel کلیک کردم و سپس نوشته Button را به منظور ویرایش انتخاب و آن را به عبارت Send تغییر دادم:

| ⊟ <b>५</b> • ∉- ≂     |                                      | Form Design Tools     | File : Database- E:\Posts\Microsoft Acces      | sse- E\Posts\Microsoft Access\Access Visual Basic for Appli |                   |  |  |
|-----------------------|--------------------------------------|-----------------------|------------------------------------------------|-------------------------------------------------------------|-------------------|--|--|
| File Home Create Exte | ernal Data Database Tools Help       | Design Arrange Format | Q Tell me what you want to do                  |                                                             |                   |  |  |
| View Themes TFonts    | 🔓 ab) Aa 🚥 🗋 🌪                       |                       | Insert Insert Modern<br>nage - Chart - Chart - | e Add Existing Property Tab<br>Fields Sheet Order           | Chart<br>Settings |  |  |
| Views Themes          |                                      | Controls              | Header / Footer                                |                                                             | Т                 |  |  |
| All Access Obje ⊙ «   | Form1                                |                       |                                                |                                                             | ×                 |  |  |
| Seerch                | Cetail     What is Youl Tee     Send | 11 je: Unbound        |                                                | · · · · · · · · · · · · · · · · · · ·                       |                   |  |  |

حال قصد داشتم فرم طراحی شده را تا به اینجای کار مشاهده کنم، بدین منظور همانند تصویر زیر برروی فرم راست کلیک و گزینه View Form کلیک کردم:

|                  | خ ∻ چ. ≥     |          |            |      |                            |              |          | Form Design Tools File : Database |           |                   |                    |              | ase- E:\Posts\Microsoft Access\Access Visual Basic for Appli Seye |               |      |                       |                   | Seyed M      |                   |
|------------------|--------------|----------|------------|------|----------------------------|--------------|----------|-----------------------------------|-----------|-------------------|--------------------|--------------|-------------------------------------------------------------------|---------------|------|-----------------------|-------------------|--------------|-------------------|
| File             | Home         | Create   | External I | Data | Database Tools             | Help         | Design   | Arrange                           | Format    | Q                 | Tell me            | what you     | u want to                                                         | do            | 6    | 9 °                   | 1                 |              | 1                 |
| View             | Aa<br>Themes | Colors + | $\searrow$ | ab   | <i>Aa</i> xxx [            | ] ( <b>6</b> |          | XYZ                               |           | Insert<br>Image * | Insert Mo<br>Chart | odern<br>t ≁ | Loge<br>Title                                                     | o<br>and Time | e Ac | dd Existing<br>Fields | Property<br>Sheet | Tab<br>Order | Chart<br>Settings |
| Views            | The          | emes     | 1          |      |                            |              | Controls | 5                                 |           |                   |                    |              | Heade                                                             | r / Footer    | 8    |                       |                   |              | Tc                |
| All Ac<br>Search | cess C       | bje ⊙    |            | F    | Save<br>Close              | ;            |          | 3                                 | 1 · · · 4 |                   |                    | 5 • • •      | i                                                                 | 6 · · · I     |      | 7                     |                   | 8            | ×                 |
|                  |              | -        |            | > 🖽  | Eorm View                  | ciultièle    | idhe:    | Unbou                             | ind       |                   |                    |              |                                                                   |               |      |                       |                   |              |                   |
|                  |              |          |            |      | Layout View<br>Design View | 1            |          |                                   |           |                   |                    |              |                                                                   |               |      |                       |                   |              |                   |
|                  |              |          | 1-         |      | Datas <u>h</u> eet View    |              |          |                                   |           |                   |                    |              |                                                                   |               |      |                       |                   |              |                   |

خروجی فرم من بصورت تصویر زیر بود(بنظرم بسیار زیبا شد):

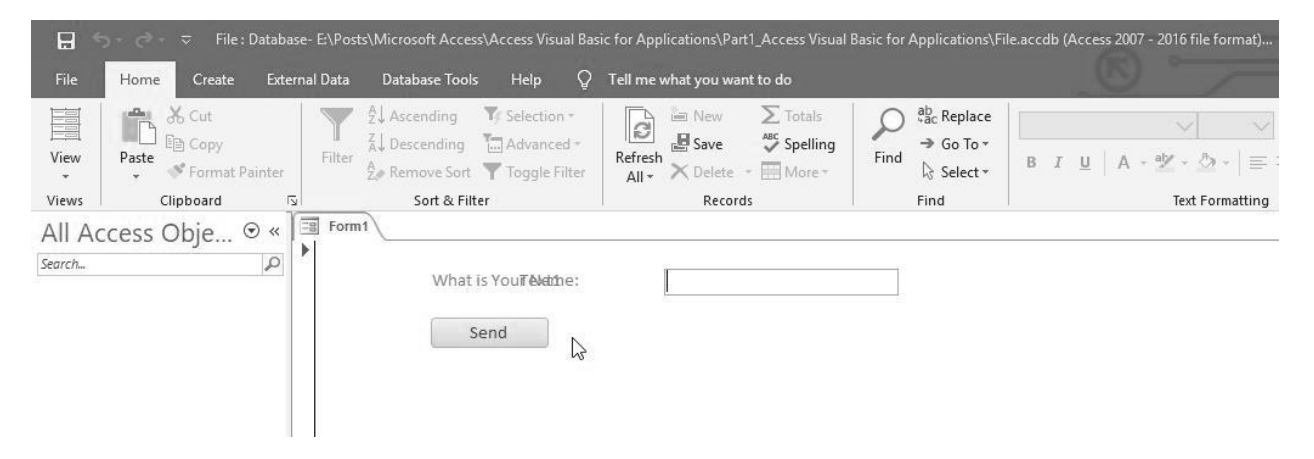

البته یک متن بسیار آزار دهنده در زیر لیبل عبارت What is Your Name مانع از مشاهده ی آن می شود. به تصویر زیر دقت کنید:

|        | চন 👌 ন 🗢 File: Da | tabase- E:\Pos | ts\Microsoft Acces                              | s\Access Visual Bas | sic for Appl | ications\Par | 1_Access Visual | Basic for | Applications\Fi                | le.accdb (Access 20 | 07 - 2016 file format) |
|--------|-------------------|----------------|-------------------------------------------------|---------------------|--------------|--------------|-----------------|-----------|--------------------------------|---------------------|------------------------|
| File   | Home Create       | External Data  | Database Tools                                  | Help 👰              | Tell me w    | vhat you wai | nt to do        |           |                                |                     |                        |
| View   | Paste             | Filter         | 2↓ Ascending<br>2↓ Descending<br>2. Remove Sort | Y Selection *       | Refresh      | New E Save   | Totals          | ې<br>Find | ab<br>↓ac Replace<br>→ Go To ▼ | B I U A             | <br>- ⊻ - ∆ -   ≡      |
| Views  | Clipboard         | r <u>s</u>     | Sort & Filt                                     | er                  | All          | Record       | 5               |           | Find                           |                     | Text Formatting        |
| All Ac | cess Obje ⊙       | <              | What S                                          | end                 |              |              |                 |           |                                |                     |                        |

به همین خاطر با راست کلیک کردن برروی فرم مجدد به حالت Design View برگشتم و این عامل را حذف کردم.(انتخاب + Delete)

## اولین ماکروی من در اکسس

از آنجایی که سابقه ماکرونویسی در اکسل را داشتم، در این قسمت خوب می دانستم که باید کدهای ماکرو داخل آتیم های اجرایی برنامه نوشته شوند و یا به عبارتی می توان گفت آیتم هایی که عهده دار ادامه ی فعالیت برنامه هستند. در این فرم آیتم دکمه و یا به اصطلاح Button عهده دار این فعالیت است.

برروی آن راست کلیک کردن تا گزینه های آن را مشاهده کنم:

| <b>⊟ 5</b> • ল     | ⊽ ⊽           |                                                                           |                  |                                                                    | Form Design T | ools          | File : Database- E:\Po                | sts\Microsoft Access\A                            | ccess Visual Basic for Ap   | pli Seye                |
|--------------------|---------------|---------------------------------------------------------------------------|------------------|--------------------------------------------------------------------|---------------|---------------|---------------------------------------|---------------------------------------------------|-----------------------------|-------------------------|
| File Hon           | ne Create     | External Data                                                             | Database Tools   | Help Des                                                           | ign Arrange   | Format        | Q Tell me what ye                     | ou want to do                                     |                             |                         |
| View Then<br>Views | nes 1 Fonts ▼ | ab                                                                        |                  | Build <u>E</u> vent                                                |               |               | nsert Insert Modern<br>nage + Chart + | Logo<br>Title<br>Date and Time<br>Header / Footer | Add Existing Property Sheet | Tab Cha<br>Order Settin |
| All Access         | s Obje… ⊙     | •     •     •       •     •     •       •     •     •       •     •     • |                  | Change To<br>Tab Order                                             | *             | • • • • • • • |                                       | 6                                                 | 7                           | 3 • • • • •             |
|                    |               |                                                                           | whi lie<br>La Ba | <u>C</u> opy<br><u>Paste</u><br><u>Paste</u> Formati               | Inbo          | und           |                                       |                                                   |                             |                         |
|                    |               | 2                                                                         |                  | Insert<br><u>M</u> erge/Split<br><u>L</u> ayout<br>Select Entire F | ko <u>w</u>   |               |                                       |                                                   |                             |                         |

گزینه های خیلی زیادی داشت ولی گزینه Build Event تا حدودی بیشتر به هدف من نزدیک بود، یعنی ساخت یک اتفاق!

روی آن کلیک کردم و با پنجره Choose Builder همانند تصویر زیر روبرو شدم:

| File       Home       Create       External Data       Database Tools       Help       Design       Arrange       Format       ©       Tell me what you want to do         Image: View       Image: Colors*       Image: Colors*                                  | <b>⊟ 5</b> •∂•⊽  |                     |                                        | Form Design Tools   | File : Database- E:\Pos                 | ts\Microsoft Access\A          | Access Visual Basic for Appli Seye                         |
|----------------------------------------------------------------------------------------------------|------------------|---------------------|----------------------------------------|---------------------|-----------------------------------------|--------------------------------|------------------------------------------------------------|
| Image: Colors*       Image: Colors*       Image | File Home Cr     | reate Extern        | rnal Data Database Tools Help          | Design Arrange Form | at 🛛 🖓 Tell me what yo                  | u want to do                   |                                                            |
| Views     Themes     Controls     Choose Builder     ?     X       All Access Obje O     Form1     Macro Builder     *     *       Search     Image: Detail     Image: Detail     *     *       Vibrat 75: Your Ni me     Unbout     Image: Detail     *                                                                                                    | View Themes T Fo | Colors +<br>Fonts + | 🔉 ab) Aa 🚥 🗋 🌏                         | I XYZ               | Insert Insert Modern<br>Image + Chart + | Logo<br>Title<br>Date and Time | Add Existing Property Tab Cha<br>Fields Sheet Order Settin |
| All Access Obje © «<br>Search                                                                                                    | Views Themes     | s                   |                                        | Controls Choo       | se Builder ?                            | X der / Footer                 |                                                            |
| Search                                                                                                    | All Access Obje  | e ⊙ «               | Form1                                  |                     | 6.11                                    |                                |                                                            |
| Code Builder                                                                                                    | Search_          |                     | ······································ |                     | ssion Builder                           | · 6 · · · 1 ·                  | 7                                                          |
| · · · · · · · · · · · · · · · · · · ·                                                                                                    |                  |                     | ✓ Detail                               | Code                | Builder                                 |                                |                                                            |
| - Whitis Your Name Unbour                                                                                                    |                  |                     |                                        |                     | <i>a</i>                                |                                |                                                            |
|                                                                                                    |                  |                     | What is Your Nam                       | ie:Unboui           | 3                                       |                                |                                                            |
| Send                                                                                                    |                  |                     | Send                                   |                     |                                         |                                |                                                            |
|                                                                                                    |                  | 37                  |                                        |                     |                                         |                                |                                                            |
|                                                                                                    |                  |                     |                                        |                     |                                         |                                |                                                            |
|                                                                                                    |                  |                     |                                        |                     |                                         |                                |                                                            |
|                                                                                                    |                  |                     |                                        |                     |                                         |                                |                                                            |
|                                                                                                    |                  |                     |                                        |                     |                                         |                                |                                                            |
|                                                                                                    |                  |                     | 2                                      |                     | 7 AL                                    |                                |                                                            |
| - OK Cancel                                                                                                    |                  |                     |                                        |                     | OK Canc                                 | el                             |                                                            |
|                                                                                                    |                  |                     | 2                                      |                     |                                         |                                |                                                            |

حدیث این مطلب آموزشی

مَن جاءَتهُ مَنِيَّتُهُ وهُوَ يَطلُبُ العِلمَ فبَينَهُ وبَينَ الأنبياءِ دَرَجَةٌ

هر کس در حال طلب دانش مرگش فرا رسد ، میان او و پیامبران تنها یک درجه تفاوت باشد.(حضرت علی(ع) )

خب کاملا مشخص بود کدهای ماکرو می بایست در قسمت Code Builder درج گردند لذا روی آن کلیک کردم و وارد محیط کدنویسی اکسس همانند تصویر زیر شدم:

| <b>⊟ 5</b> • ♂• ⊽                                                                                                    | Form Design Tools                                                                          | File : Database- E:\Posts\Microsoft | Access\Access Visual Basic for Appli Seyed M                                                                                                 |  |  |  |  |  |  |  |
|----------------------------------------------------------------------------------------------------|--------------------------------------------------------------------------------------------|-------------------------------------|----------------------------------------------------------------------------------------------------|--|--|--|--|--|--|--|
| File Home Create External Data Database Te                                                                                                    | ools Help Design Arrange Format                                                            | Q Tell me what you want to do       |                                                                                                    |  |  |  |  |  |  |  |
| View Paste Format Painter                                                                                                    | Ty Selection +<br>g The Advanced +<br>ort ▼ Toggle Filter All + ★ Delete + ₩               | Totals Spelling Find Select B       | libri (Detail) $\checkmark$ $11$ $\checkmark$ $\Xi$ $4\Xi$ I $\blacksquare$ $\blacksquare$ $\bullet$ $\bullet$ $\blacksquare$ $\blacksquare$ |  |  |  |  |  |  |  |
| Views Clipboard 🗔 Sort &                                                                                                    | Filter Records                                                                             | Find                                | Text Formatting                                                                                                    |  |  |  |  |  |  |  |
| All Access Obje © « Search.  Detail  Detail  Mhat is Your Aleme: Unbound  Microsoft Visual Basic for Applications - File - [Form_Form1 (Code)]  Elie Edit View Insert Debug Run Tools Add-Ins Window Help  Detail  Detail |                                                                                            |                                     |                                                                                                    |  |  |  |  |  |  |  |
| Project - Database                                                                                                    | Command3                                                                                   | Click                               |                                                                                                    |  |  |  |  |  |  |  |
| Sacvzmain (ACWZMAIN)      S Database (File)      Microsoft Access Class Objects      Form_Form1                                                                                                    | Option Compare Database<br>Option Explicit<br>Private Sub Command3_Click()<br>[<br>End Sub |                                     |                                                                                                    |  |  |  |  |  |  |  |

با کلی ذوق و شوق سریع از دستور Msgbox استفاده کردم، این دستور یک پیغام را به کاربر نمایش می دهد:

| 🐔 Microsoft Visual Basic for Applications - File - [Form_Form                                                                                                    | 1 (Code)]                                                                                                  |   | - 🗆 X |
|----------------------------------------------------------------------------------------------------|----------------------------------------------------------------------------------------------------|---|-------|
| Image: Second Second | dd-Ins Window Help                                                                                         | - | _ & × |
| Properties - Command3                                                                                                    | Option Compare Database<br>Option Explicit<br>Private Sub Command3 Click()<br>Msgbox "Hello :D"<br>End Sub |   |       |

برای مشاهده نتیجه این کد مجبور شدم مجدد به حالت Form View برگردم و روی Button کلیک کنم. خروجی بصورت زیر بود:

|        | or ♂r ⊽ File:D | latabase- E:∖Pos | ts\Microsoft Acces                           | is∖Access Visual Ba                            | sic for Applicatio      | ns\Part1             | I_Access Visual | Basic for | Applications\F                                       | ile.accdb (Access 20 | 07 - 2016 file form  | iat) Se |
|--------|----------------|------------------|----------------------------------------------|------------------------------------------------|-------------------------|----------------------|-----------------|-----------|------------------------------------------------------|----------------------|----------------------|---------|
| File   | Home Create    | External Data    | Database Tools                               | ; Help Q                                       | Tell me what y          | ou want              | t to do         |           |                                                      |                      |                      |         |
| View   | Paste          | inter            | A Ascending<br>A Descending<br>A Remove Sort | Y Selection •<br>Advanced •<br>Y Toggle Filter | Refresh<br>All •        | ew<br>ave<br>elete * | Totals          | р<br>Find | ab <sub>sac</sub> Replace<br>→ Go To +<br>& Select + | B I U A              | ∨ <br>•≝• <u>ð</u> • |         |
| Views  | Clipboard      | 2                | Sort & Filt                                  | :er                                            |                         | Records              | e.              |           | Find                                                 |                      | Text Format          | ting.   |
| All Ad | ccess Obje 🤄   |                  | What                                         | is Your Name:<br>iend                          | Microsoft A<br>Hello :D | occess               | ×               | _         |                                                      |                      |                      |         |

خب این دستور من خیلی کاربردی نبود و به همین خاطر مجدد به محیط Design View برگشتم و وارد محیط Coder Builder شدم. در ادامه اضافه کردم که علاوه بر متن ثابت Hello، نام کاربر نیز در ادامه ی آن تمایش داده شود لذا شماره تکست باکس آن را به انتهای دستور خود با استفاده از یک & اضافه کردم:

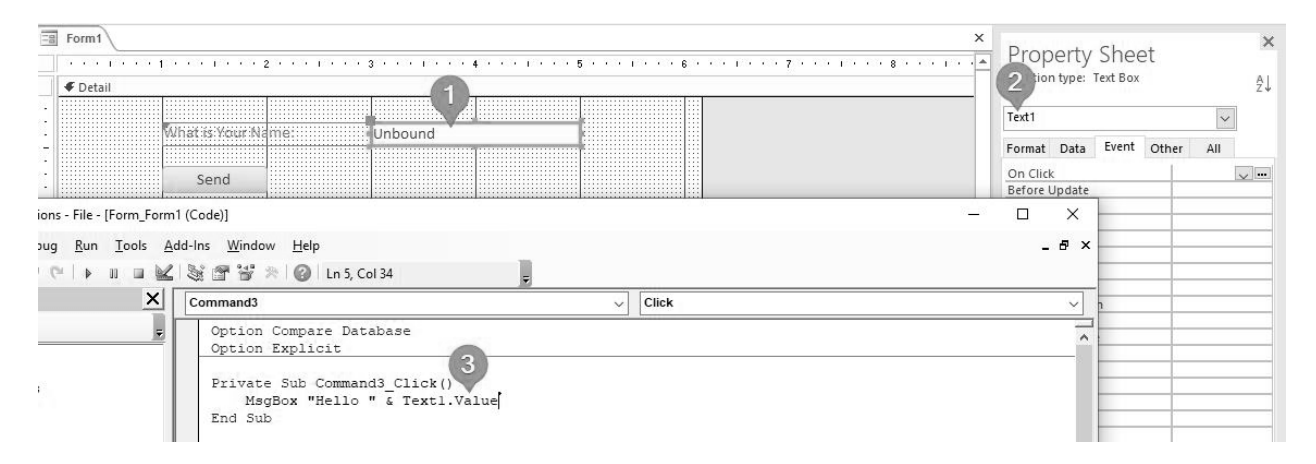

خروجی من با اجرای فرم و کلیک برروی دکمه Send بصورت زیر بود:

| Form1 | 2017             | -0                   |  |
|-------|------------------|----------------------|--|
|       | What is Y 2 ame: | Masoudhosseini       |  |
|       | Send             | Microsoft Ac X       |  |
|       |                  | Hello Masoudhosseini |  |
|       |                  | OK                   |  |
|       |                  |                      |  |
|       |                  | OK                   |  |

همانطور که در تصویر فوق نیز مشاهده می کنید اینبار خروجی پیغام توسط Msgbox علاوه بر متن ثابت (Hello) شامل نام کاربر وارد شده در Textbox نیز خواهد بود که من این مقدار را با استفاده از دستور Text1.value به انتهای پیام ثابت Msgbox اضافه نمودم.

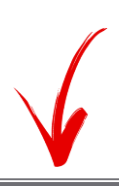

کپی و یا انتشار این مطلب آموزشی، چه با نام و چه بدون نام<mark> شامل رضایت کامل</mark> اینجانب سید مسعود حسینی می باشد. از این رو در تصاویر آموزشی به هیچ عنوان از لیبل و یا لوگوی تبلیغاتی استفاده نگردیده است.